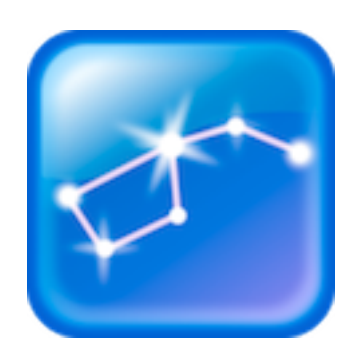

# User Manual Star Walk™

## for iPhone/iPod Touch/iPad

October 2012, ver. 6.0.1

#### **Table of Contents**

| 1 Introduction                                         | 4  |
|--------------------------------------------------------|----|
| 2 Getting started                                      | 5  |
| 2.1 Sky Live window                                    | 5  |
| 2.2 Location set up                                    | 6  |
| 2.3 Using/Activating Star Spotter                      | 8  |
| 2.4 Augmented Reality                                  | 8  |
| 2.5 Spectrum Bar                                       | 9  |
| 2.6. Stargazing Community                              | 10 |
| 2.7 Display/Interface                                  | 10 |
| 3 Menu                                                 | 12 |
| 3.1 Day and Night color schemes                        | 13 |
| 3.2 Constellations display                             | 13 |
| 3.3 Satellites                                         | 13 |
| 3.4 TelRad                                             | 13 |
| 3.5 Playing sounds                                     | 13 |
| 3.6 Playing music                                      | 13 |
| 3.7 Magnitude adjustment                               | 13 |
| 4 Using functions of Star Walk <sup>TM</sup>           | 14 |
| 4.1 Changing date and time                             | 14 |
| 4.2 Getting information about an object                | 15 |
| 4.3 Searching for sky objects                          | 16 |
| 4.4 Watching astronomical events                       | 17 |
| 4.5 Using Astronomy Pictures                           | 18 |
| 4.6 Posting pictures in Star Walk <sup>™</sup>         | 19 |
| 4.7 Sharing                                            | 20 |
| 4.8 Watching moon phases                               | 21 |
| 5 Star Walk <sup>TM</sup> on a big screen using cables | 22 |
| 6 Star Walk on a big screen using AirPlay              | 23 |
| 7 The Apple Volume Purchase Program                    | 24 |
| FAQ                                                    | 25 |

3 Star Walk<sup>™</sup> manual

#### Glossary

# **1** Introduction

Star Walk<sup>™</sup> is a stargazing application for amateurs, professionals, and kids who are eager to learn. The app allows users to identify about 250,000 heavenly bodies and learn about them, watch moon phases, meteor showers, see daily sunset and sunrise times, elevation angle, and daily hours of sunlight as well as the data for all main planets.

Star Walk<sup>TM</sup> is an excellent guide to the world of astronomy that allows you to learn the secrets of our Universe just sitting comfortably in the arm-chair or during stargazing outside. With Star Walk<sup>TM</sup> you can see the following object/events:

- Stars and Constellations
- Messier objects (nebulas, galaxies, star clusters)
- Solar system bodies (planets, the Sun, the Moon)
- Artificial satellites
- Meteor showers, equinoxes, conjunctions, full/new Moon and etc.

Star Walk<sup>™</sup> has many useful and easy-to-use features:

Star Spotter – shows the sky as seen in reality and follows the moves of the user.

Augmented Reality – allows users to point-and-display the sky as on any device with digital compass.

Spectrum Bar - ability to view the night sky in different spectors.

Calendar – allows you to search for celestial events without leaving the app.

**Community** – allows you to send and read Tweets from other Star Walk users on the globe, reply to them and communicate with each other.

**TelRad for pro astronomers** – ability to connect a secondary display along with new content additions.

**Time Machine** – extends control of star viewing into the past and future. Once activated, a panel drops down and you can rapidly flip through time.

**Search** – allows you to search for any planet, constellation, messier object, satellite, or star you are interested in and see it on the sky.

Moon phases – displays the moon phases for a chosen period.

**Cutting-edge graphics** – smooth and eye candy colors, icons, pictures that make the use of Star Walk<sup>TM</sup> a real pleasure. FPS is high (30 frames per second).

Night mode – nighttime setting shifts the graphics to red tones.

**Information** – gives a full pack of information along with the media on chosen object and provides an access to Wikipedia pages.

Astronomy pictures – a gallery of beautiful celestial pictures collected with ESA and ESO.

**Sharing** - takes a screenshot for sharing via Twitter, Facebook or e-mail, save it to your Camera roll or print it. Also users will be able to Rate or Gift Solar Walk through AppStore.

Star Walk<sup>TM</sup> is currently available in the following languages: English, Chinese, Dutch, French, German, Italian, Japanese, Korean, Russian, Spanish.

The application is compatible with iPhone, iPod touch or iPad/iPad 2, requires iOS 4.3 or later. Go back to Table of Contents.

# 2 Getting started

To launch Star Walk<sup>™</sup>, click on its icon on your touch screen. The program will load and it can take up to 10 seconds to open.

#### 2.1 Sky Live window

**Sky Live** window presents information about sunrise and sunset times, daylight hours, and elevation angle. You can also see moon phases, elevation angle, rise and set times for 4 main planets: Venus, Mercury, Saturn, and Jupiter so you will never miss what is happening on the sky.

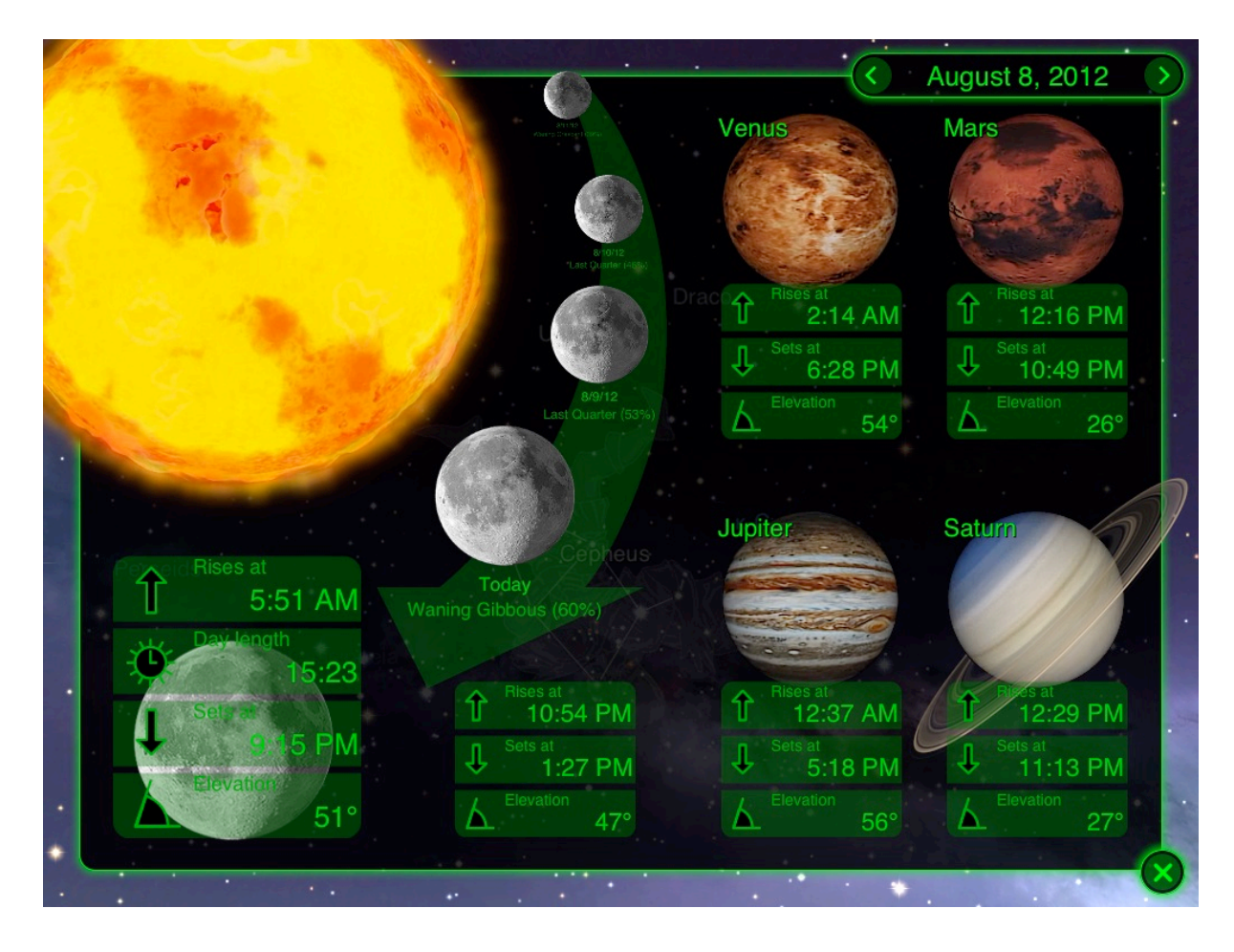

To open Sky Live window, go to Menu and choose Sky Live . To see information for the following or past days, tap the arrows at the top of the window. To close Sky Live window, tap Close .

#### 2.2 Location set up

There are two possibilities to set up location in Star Walk<sup>TM</sup>: manual selection and automatic selection.

#### 2.2.1 Automatic selection

When Star Walk<sup>TM</sup> application is launched for the first time or opened after an update, it asks for the permission to use your current location. It also uses the current time and date, but this can be easily

changed by tapping the **Time Machine** icon in the upper right corner. To determine location automatically Star Walk<sup>TM</sup> uses Wifi, GPS, and GSM towers.

*Note:* The iPod Touch does not have built-in GPS-receiver. It can sometimes use WiFi to have the location set. If the device still fails to set the location, use manual selection.

Tap OK if you want Star Walk<sup>TM</sup> to determine your location automatically. If the app fails to determine your location automatically or you tap Don't Allow, do it manually.

#### 2.2.2 Manual selection

With manual selection of location you can choose any place you like: Stockholm, Vienna, Sidney, or North Pole. You can observe the sky from wherever you like. After choosing the location you can explore the sky on your iPhone as if you were there physically.

From the Menu choose **Settings**. Then tap on the name of current city. It opens a window which allows you to choose the desired location and see its latitude and longitude opens.

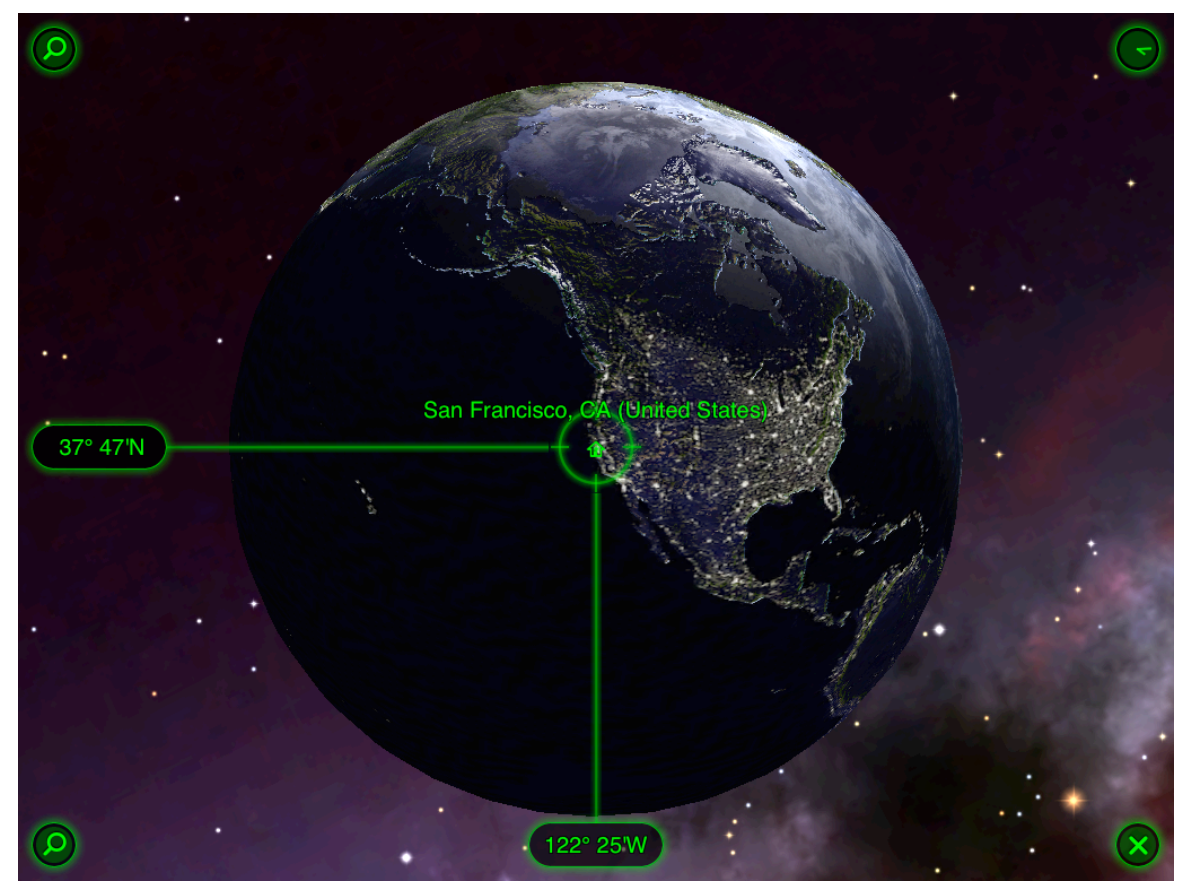

You can set or edit your location either by:

- Spinning the globe
  - -OR-
- Using Search function

Note: Star Walk application does not automatically update time zone for the selected city.

#### 2.2.2.1 Spin the globe

By spinning the globe with your fingers in any direction you can find the location you need. To find the location by spinning the globe you need:

- 1. Spin the globe until you see the desired location.
- 2. Tap **Set Home Location** in the upper left corner of the screen. *This button will change to*

the Current Location button

3. To return to the night sky, tap the close button  $\checkmark$ 

#### 2.2.2.2 Search location function

The Search Location function allows searching for location by browsing through the list of cities or using a standard search window and keypad.

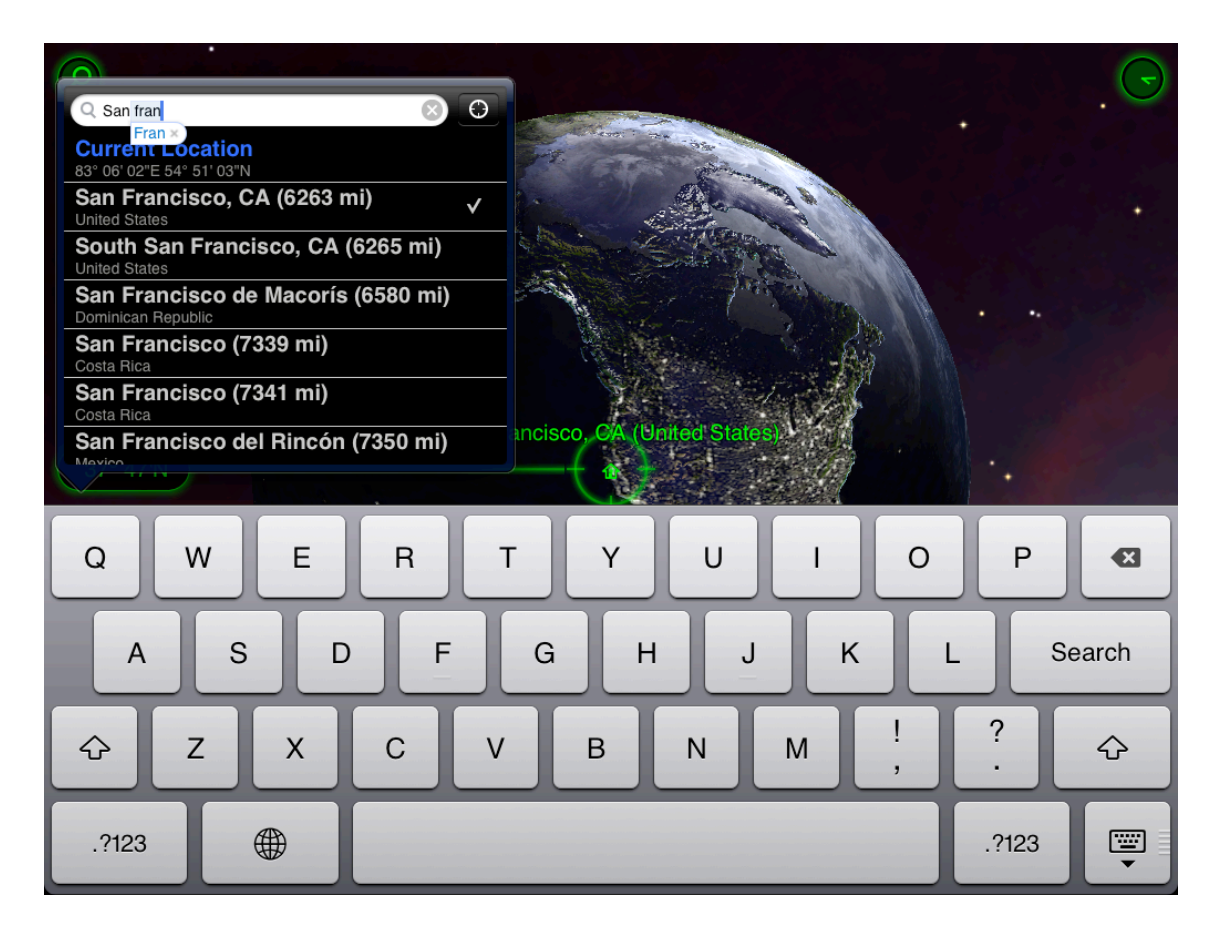

#### To find the location using the Search Location function:

- 1. Press **Search** in the lower left corner of the screen.
- 2. Choose the desired location from the list, tap it and choose **Done**, OR
- 3. Enter the desired location name in the search window and tap **Done**.

*Note:* To use the current location, either tap **Current Location**, or choose **Current Location** from the list and tap **Done**.

#### 2.3 Using/Activating Star Spotter

If you have an iPhone 3GS, iPhone 4/4S or 4th gen iPod, iPad 2/the new iPad, tilt your device and the **Star Spotter** function will be activated. Star Walk<sup>TM</sup> uses the digital compass to learn which way you are looking. A live representation of what you see in the sky will appear on your display and the sky will start following your movements whether you move up or down, left or right. To turn off this function, simply tap the display.

*Note:* If you do not have an iPhone 3GS, iPhone 4/4S or 4th gen iPod use your fingers to change the view of the sky map.

For better functioning of the digital compass consider doing the following:

- 1) Tilt your device from landscape to portrait orientation several times. This will help the digital compass recalibrate itself and calculate current position.
- 2) Make sure the compass is not obstructed by thick walls of buildings or large amounts of metal nearby. Try going outside.
- 3) Consider trying again later. Sometimes it is unclear what may be influencing the magnetometer.

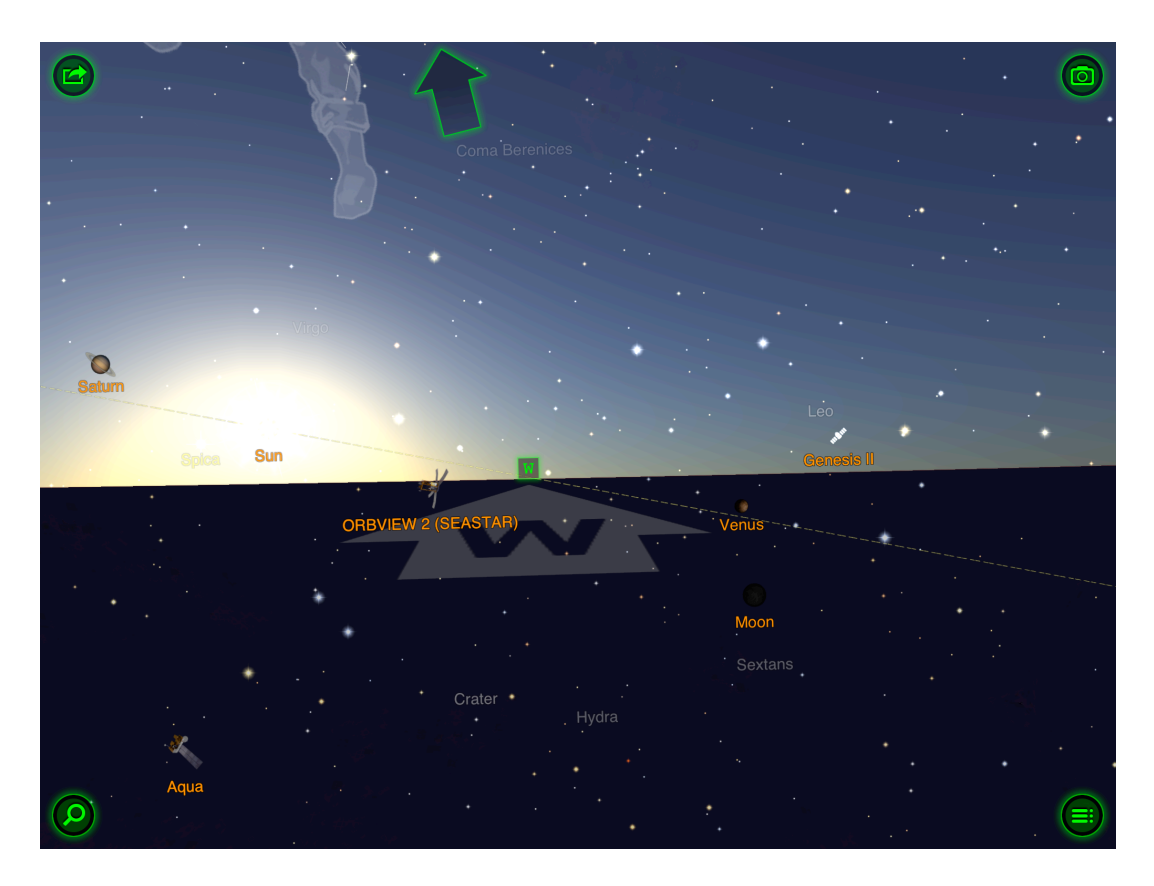

## 2.4 Augmented Reality

Star Walk<sup>™</sup> allows you to use your iOS device camera for Augmented Reality feature. To activate

this feature just tilt your device towards the sky and tap the icon. Instantly, the image from your camera will be overlaid with the app-generated sky, allowing you to literary know what is right above you. To go back to the night sky tap the icon.

*Note!* Augmented Reality feature was designed for iPhone 4/4s/5, iPod Touch 4, iPad 2/the new iPad.

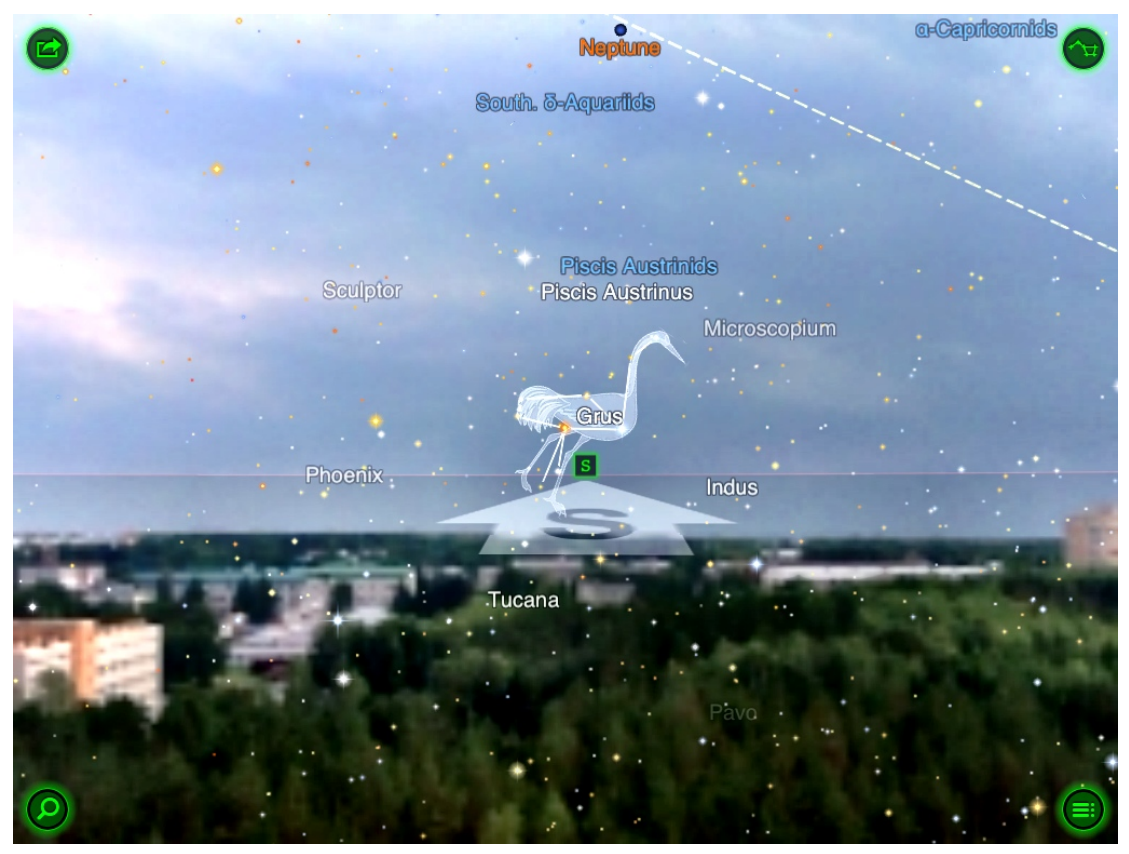

#### 2.5 Spectrum Bar

Star Walk<sup>TM</sup> allows you to see the night sky in different spectors easily sliding on the scale on the left side. You can switch this option off from the Setting in Menu. Settings -->Spectrum Bar --> Off.

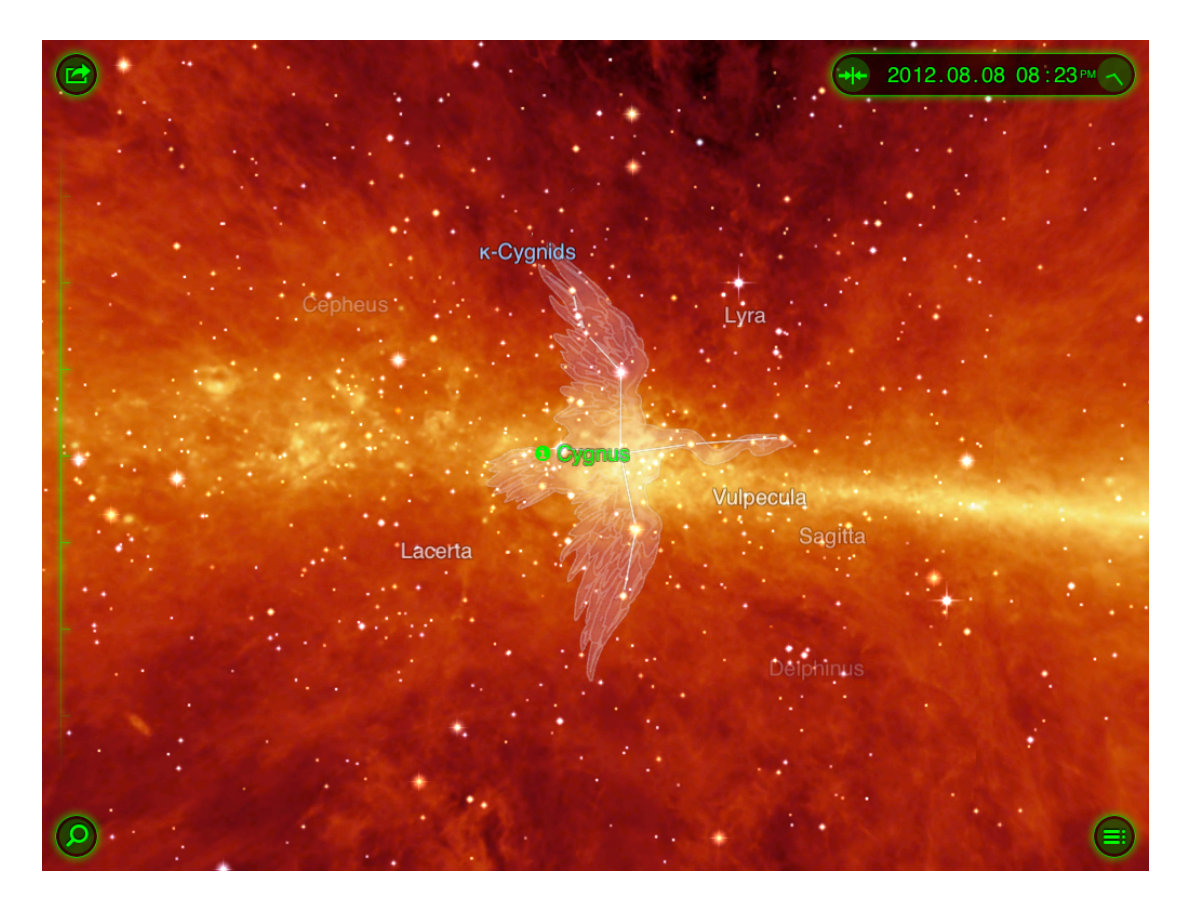

## 2.6. Stargazing Community

Star Walk<sup>™</sup> invites users to join a Stargazing community uniting all Star Walk tweeting friends from around the world.

To participate in Stargazing Community allow Star Walk to share your location. You can later turn this off in the System Settings.

Location Sharing is used to display your Tweets on the globe. It gives other Star Walk users a very rough approximation of your whereabouts (+/- 70 miles). When disabled, you can no longer post Tweets in Star Walk Community.

- 1. Go to your iDevice's System Settings.
- 2. Tap on Twitter and sign in with your existing Twitter account or create a new one.

3. When asked in Star Walk to allow to use your current location, tap "Allow". You can later turn this off in the Location Services in System Settings.

4. When asked in Star Walk to share your current location and access your account, tap "Allow". You can later turn this off in System Settings.

5. To write a new Tweet, tap the icon in the top left.

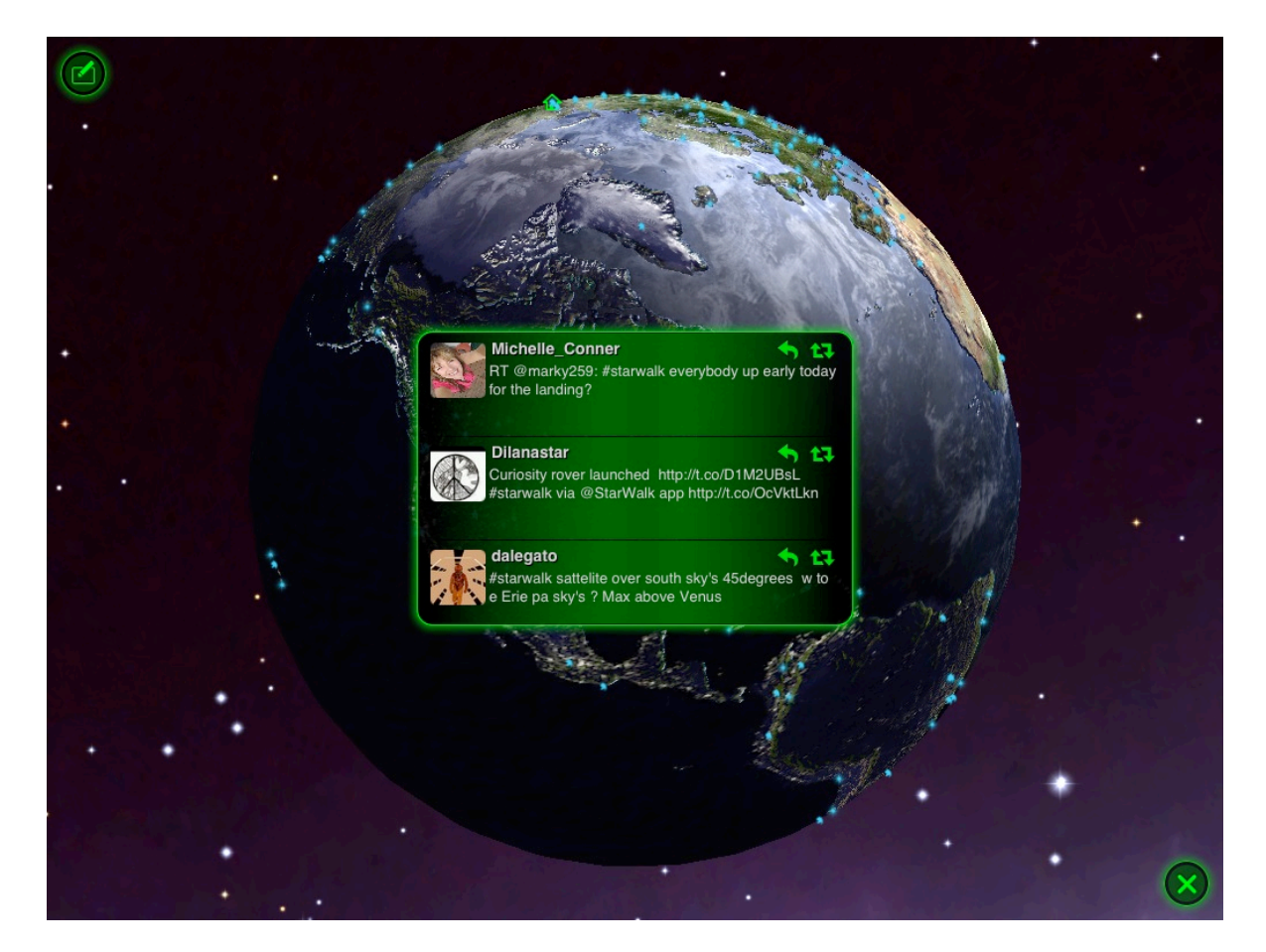

## 2.7 Display/Interface

Star Walk<sup>™</sup> has an intuitive touch screen user interface. To navigate around the map use the following gestures:

11 Star Walk<sup>™</sup> manual

- Touch and Drag. Drag your finger around to move quickly across the sky. Drag up and down to adjust the viewing elevation. Drag from side to side to adjust the viewing azimuth (compass viewing direction).
- Pinch. Use to zoom in and out the map.
- Double Tap. Use to zoom out the map.
- Tap with two fingers. Use to zoom in the map.

The map has markers for North, East, South, and West to make it easier to look for specific star/ constellation. The program functional buttons are placed in the corners of the screen.

| Icon     | Name of the icon     | Function                                                                                                    |
|----------|----------------------|----------------------------------------------------------------------------------------------------|
|          | Menu                 | Has a list of all the application's functions such as Calendar,<br>Help, Settings, Home Location, Bookmarks, Picture of the<br>Day, Sky Live.                                                                                                    |
| 0        | Search               | Allows you to find any star, constellation, Solar system body<br>(the planets, the Sun, the Moon), Messier object or satellite.                                                                                                    |
| <b>i</b> | Information          | Appears when you select any celestial body on the screen.<br>By tapping this icon you may read basic info about the body.<br>If the body is large enough (the planet, big star, Messier<br>object, or constellation) there will be a link to Wikipedia<br>article about this object. |
| ſ        | Time Machine         | Opens time panel that allows changing the year, month, date, and time. Once tapped <b>Time Machine</b> extends.                                                                                                    |
|          | Augmented<br>Reality | Allows you to know what is right above you, using the image from your camera, which is overlaid with the app-generated sky.                                                                                                    |
|          | Calibration          | Makes the stargazing more precise by calibrating the compass. (Works on iPod Touch 4/5 only)                                                                                                    |
| <b>*</b> | Night sky            | Disables Augmented Reality feature and brings you back to the night sky in the app.                                                                                                    |

# 3 Menu

**Menu** gives access to all the functions of the application. From the **Menu** you can call the main features and settings.

| Icon     | Icon name             | Function                                                                                                    |
|----------|-----------------------|----------------------------------------------------------------------------------------------------|
|          | Calendar              | Allows you to choose any celestial event and go directly to it                                                                              |
|          | Sky Live              | Gives data about sunrise/sunset times, daylight hours, moon<br>phases, rise/set times for Venus, Mercury, Saturn and Jupiter.               |
|          | Astronomy<br>Pictures | Allows looking for a Picture of the Day provided with an interesting information.                                                           |
| 0        | Community             | Allows you to send and read Tweets from other Star Walk<br>users on the globe, reply to them and communicate with each<br>other.            |
| <b>~</b> | Settings              | Allows you adjust brightness of the map, switch on/off the sound and constellations display, and change the map color schemes to day/night. |
| ?        | Help                  | Gives basic information on how to use main features. Also you can find there <b>FAQ</b> and <b>Contact us</b> information.                  |

| Alkair         | 188                   |                                            |   |
|----------------|-----------------------|--------------------------------------------|---|
| α-Capricornids |                       |                                            |   |
| Aquila         | A to a to a           |                                            |   |
|                |                       |                                            |   |
| Scutum         | Location              | San Francisco, CA (U                       |   |
| Sagittatius    | Night Mode            | OFF                                        |   |
| Serpens (      | Constellations        | ON                                         |   |
|                | Satellites            | ON                                         |   |
|                | TelRad                | OFF                                        |   |
|                | Spectrum Bar          | ON                                         |   |
|                | Sounds                | ON                                         |   |
|                | Music                 | ON                                         | ? |
| $\bigcirc$     | Visual magnitude<br>⋇ | •<br>• • • • • • • • • • • • • • • • • • • |   |

## 3.1 Day and Night color schemes

The application has two modes to use: day and night. By default day mode is set but you can change that anytime. Switching to night mode helps make your experience with stargazing more comfortable for the eyes. When using Star Walk<sup>TM</sup> in the dark, enable the night mode switcher to let your eyes relax. Night mode turns the map interface into a reddish color which is the best for night vision. To switch to the night mode, from the **Menu** choose **Settings** -> **Night Mode** and tap **OFF**.

## 3.2 Constellations display

Constellations switcher allows switching on and off the constellation lines and shapes. This lets you see the sky not overloaded with extra shapes. To switch off the constellations display, from the **Menu** choose **Settings -** > **Constellations** and tap **OFF**.

Note: Pictures of constellations become visible when their names are centered or tapped.

## 3.3 Satellites

Satellites switcher allows switching on and off satellites in the sky among the stars. This option lets you figure out whether that white dot in the sky is a star or a satellite and exactly which star or satellite it is. It lets you find out exactly when the ISS will be flying over your head and where in the sky you should look for it.

## 3.4 TelRad

This option lets you use TelRad that measures angular distance between nearby stars and helps to find celestial objects with a telescope.

#### 3.5 Playing sounds

A sound switcher mutes noises made by the application. To disable sounds, from the **Menu** choose **Settings -** > **Sounds** and tap **OFF**.

## 3.6 Playing music

A music switcher mutes music made by the application. To disable music, from the **Menu** choose **Settings** -> **Music** and tap **OFF**.

## 3.7 Magnitude adjustment

The brightness slider lets you adjust magnitude of stars, planets and other night objects so you can leave only those you can see with the naked eye. You can make only the brightest stars visible or slide down until even the faintest stars appear. To adjust brightness of night objects, from the **Menu** choose **Settings** and move the slider forward and backward until you get the desired result. As you move the slider, the sky map will change accordingly.

# 4 Using functions of Star Walk™

#### 4.1 Changing date and time

Star Walk<sup>TM</sup> has the Time Machine feature that allows changing year, month, day, and time to see how stars and planets were aligned in the future or past. You can virtually travel through the time and see stars, constellations, and celestial events through the eyes of our ancestors or descendants. For example, you can watch the starry sky the day you were born or observe a solar eclipse that will take place in a century. You can also select an earlier date and see how the sky is changing from the selected date to the present.

The Time Machine feature is placed in the upper right corner of the screen. In order to maximize it,

just tap button. To change the year, month, date, or time, tap the parameter you want to be different and drag the Time slider up or down with your finger. The highlighted parameter will start changing accordingly. To make any parameter elapse automatically, tap one of them and drag the Time slider. The map sky will rotate. In order to stop that, tap the Time slider again. To return to the

current time zone, tap

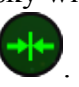

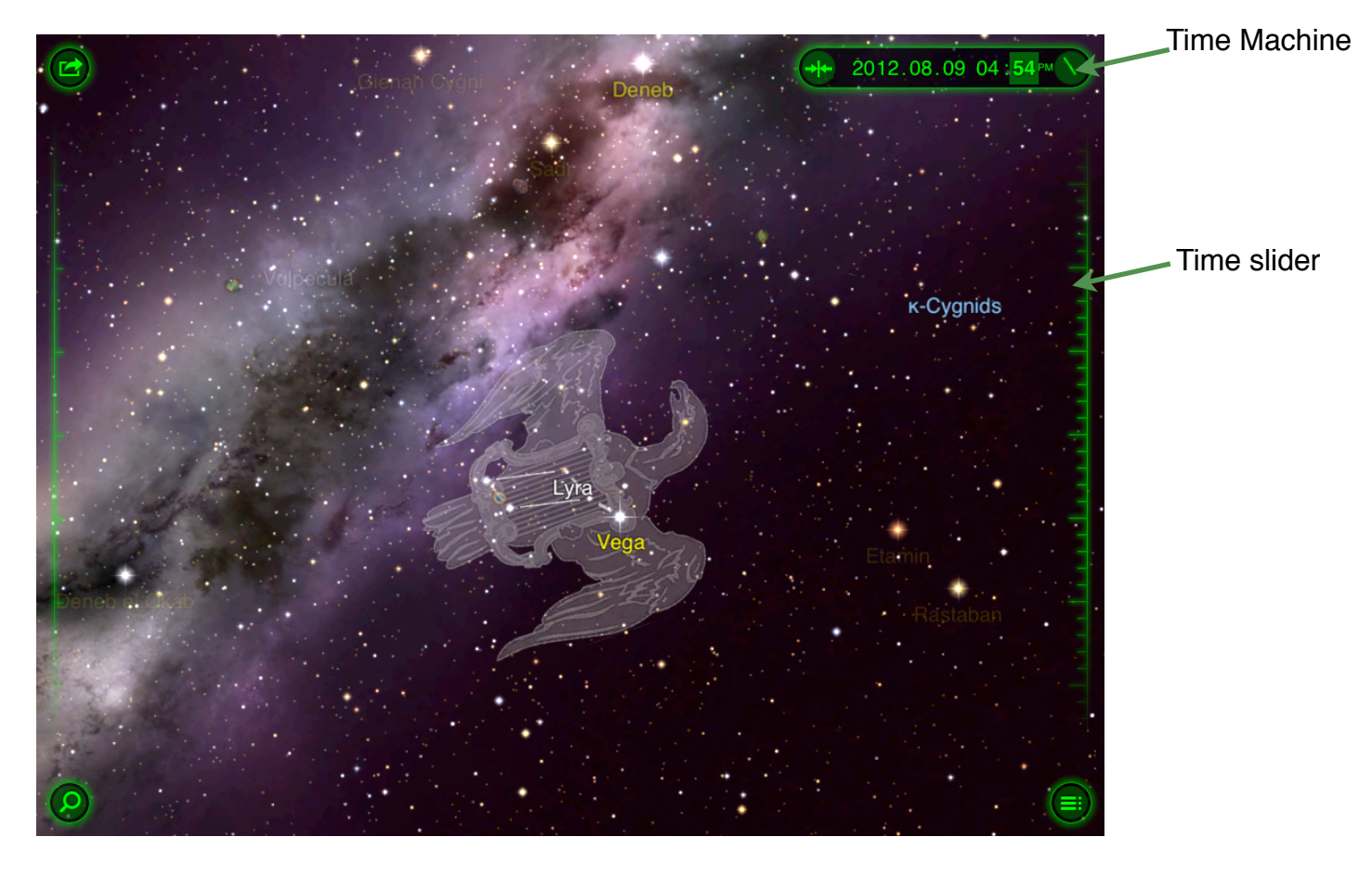

#### 4.2 Getting information about an object

Star Walk<sup>™</sup> includes many astronomy related data about celestial bodies, pictures, and events. For example, if you select Jupiter, you can see some basic facts about it (surface area, volume, average distance from the Sun, and short interesting facts).

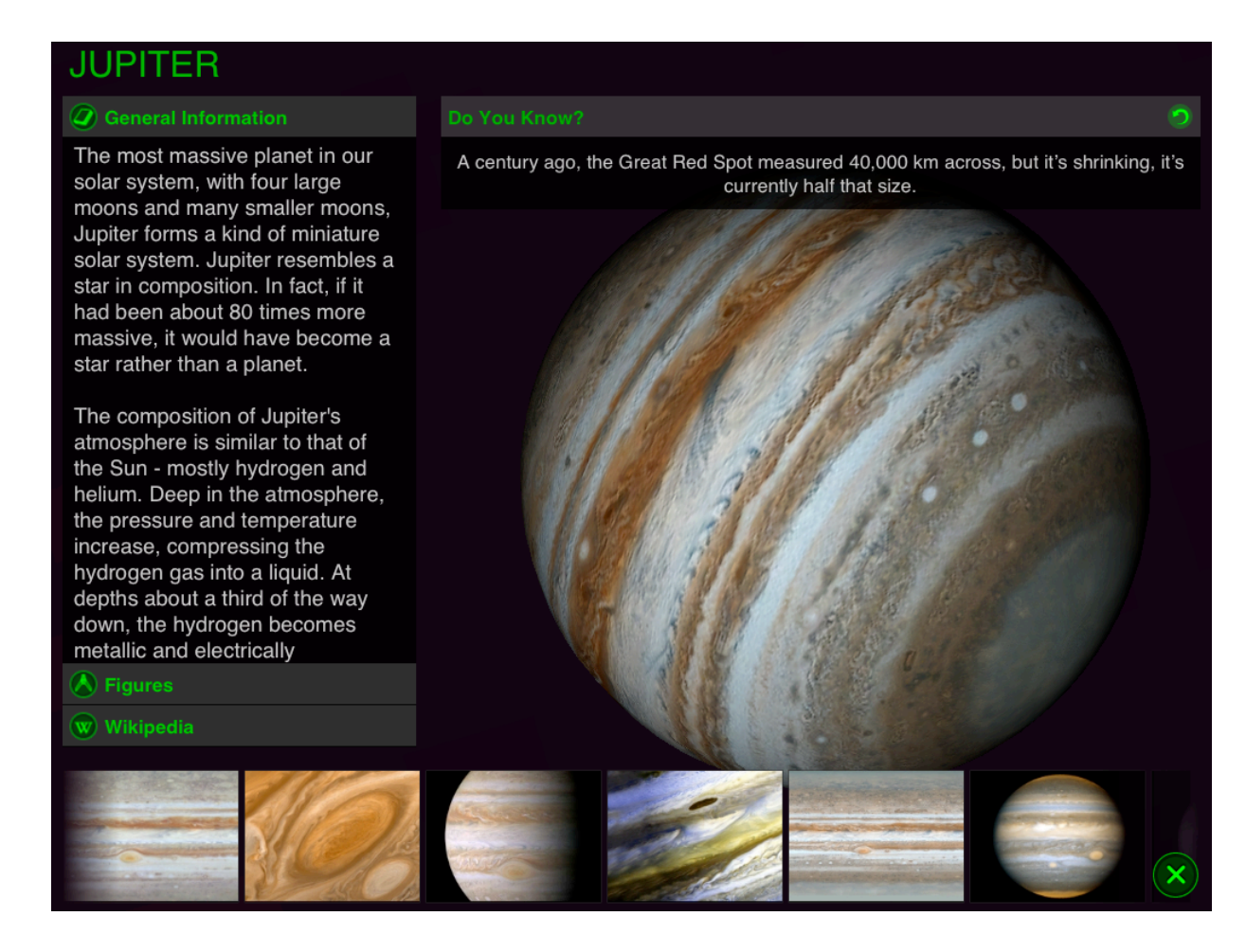

To learn more about a particular object such as a star, constellation, or planet, tap it on the screen. A

green circle with a name of the selected object appears around it. Tapping displays more data about the object and lets you enjoy a closer view. A **Wikipedia** button is displayed in the information field. Tapping this button leads to a Wikipedia article on the subject. To go back to the night sky, you need to tap.

## 4.3 Searching for sky objects

The application has the **Search** feature that allows searching for sky objects in any place. For example, you would like to find a meteor shower "June Bootids" and watch it. Tap **Search** and find the desired name. Then go back to the night sky, set **Time Machine** and enjoy it.

The Search feature allows you to switch between the following categories:

- Constellations
- Solar system includes planets, the moon, meteor showers \_
- Messier includes clusters, nebulas, galaxies, clouds
- Stars
- Satellites

Each category has a list of objects and events. If the object is visible to you, its name is in white, if

not – dimly lit. To read some facts about the object of interest, tap **1**.

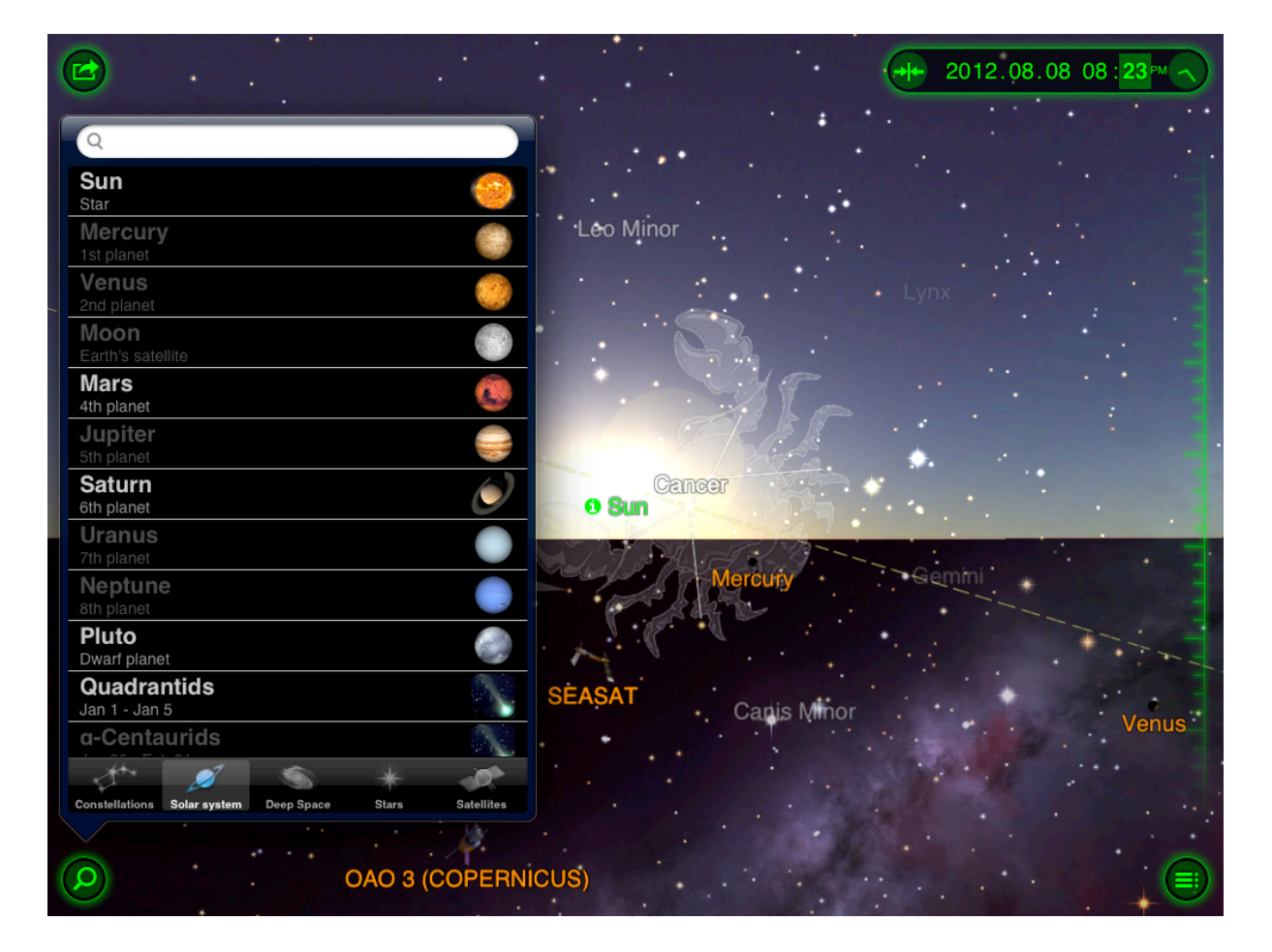

#### 4.4 Watching astronomical events

Star Walk<sup>TM</sup> can be used for watching various celestial events including meteor showers, solar/ moon eclipses, new moon, full moon, occultations, oppositions, conjunctions, and other notable

events by both mature and novice astronomers. Just tap the button from the menu button and choose any event you want to watch on the night sky. The app will move you to this event.

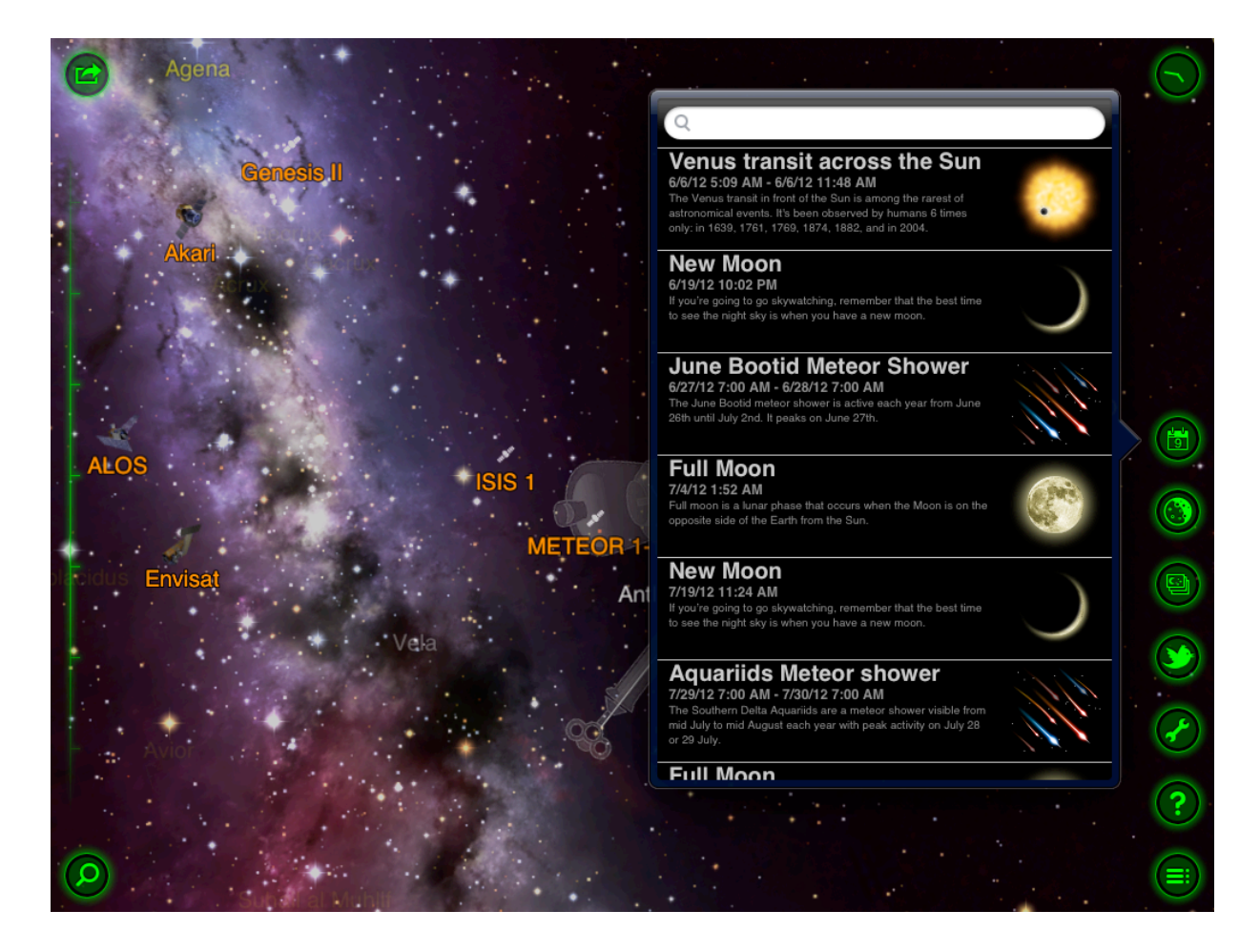

**4.5 Using Astronomy Pictures** Star Walk<sup>TM</sup> provides users with beautiful Astronomy pictures. To go to a gallery of the pictures go

to the Menu and tap (), where you will find a few albums with pictures from different sources.

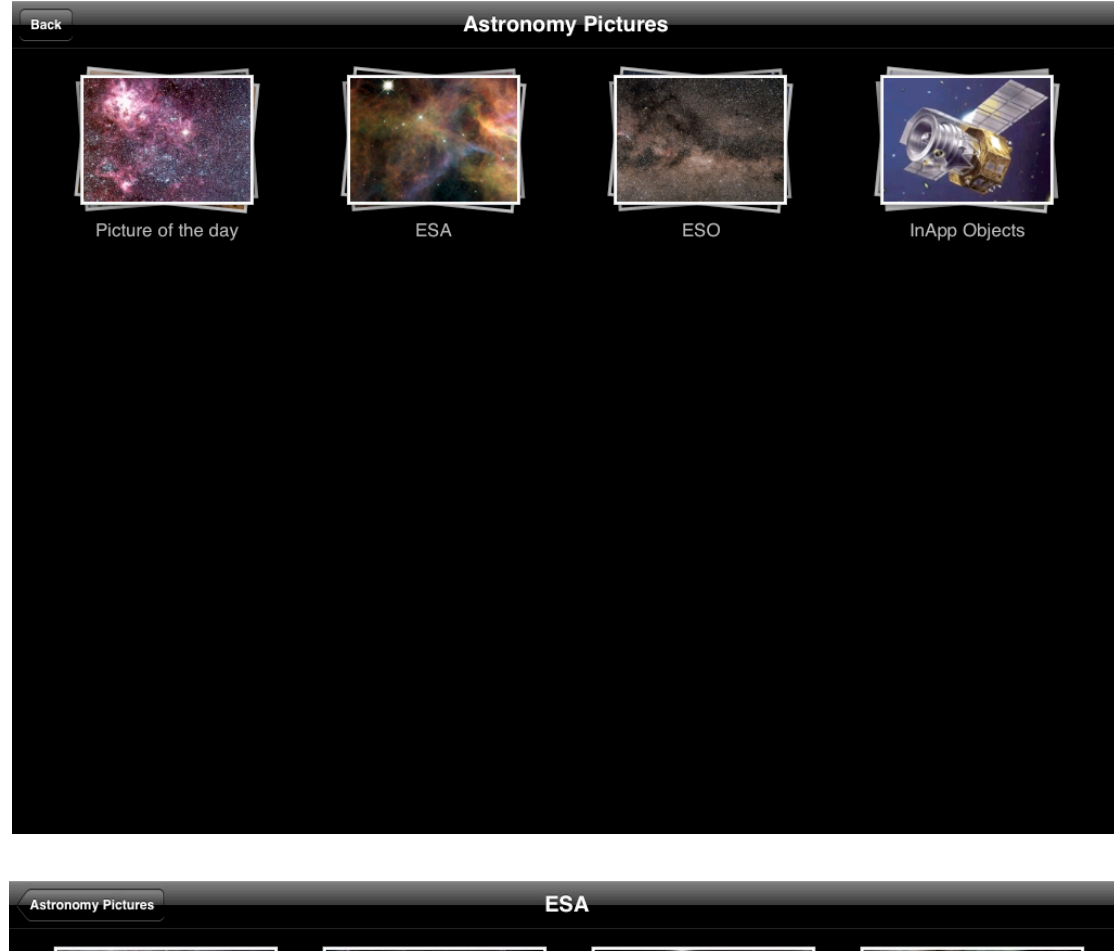

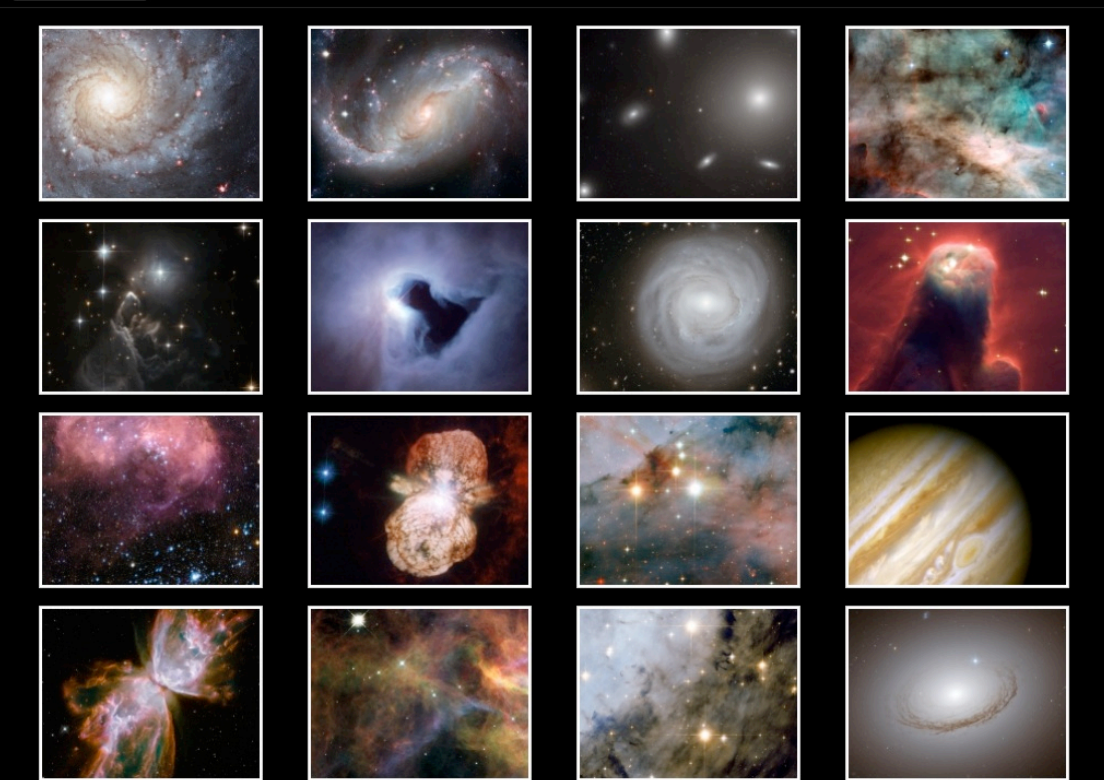

#### 19 Star Walk<sup>™</sup> manual

In the top menu you can find three buttons. The first button opens the information window, the second one gives you a link to the original source. The Sharing button is opens a pop-up window. The is and is buttons post selected picture on your Facebook page and on your Twitter account respectively. Tapping is button you can send the picture via e-mail. The is button saves the picture to the photo folder on your device and is allows you to print it via AirPrint. When you tap is button the app asks you if you want to switch to Safari and it opens the page with more information. Tapping the name of the album on top you go back to the gallery. When you tap you will get an information window with a short description.

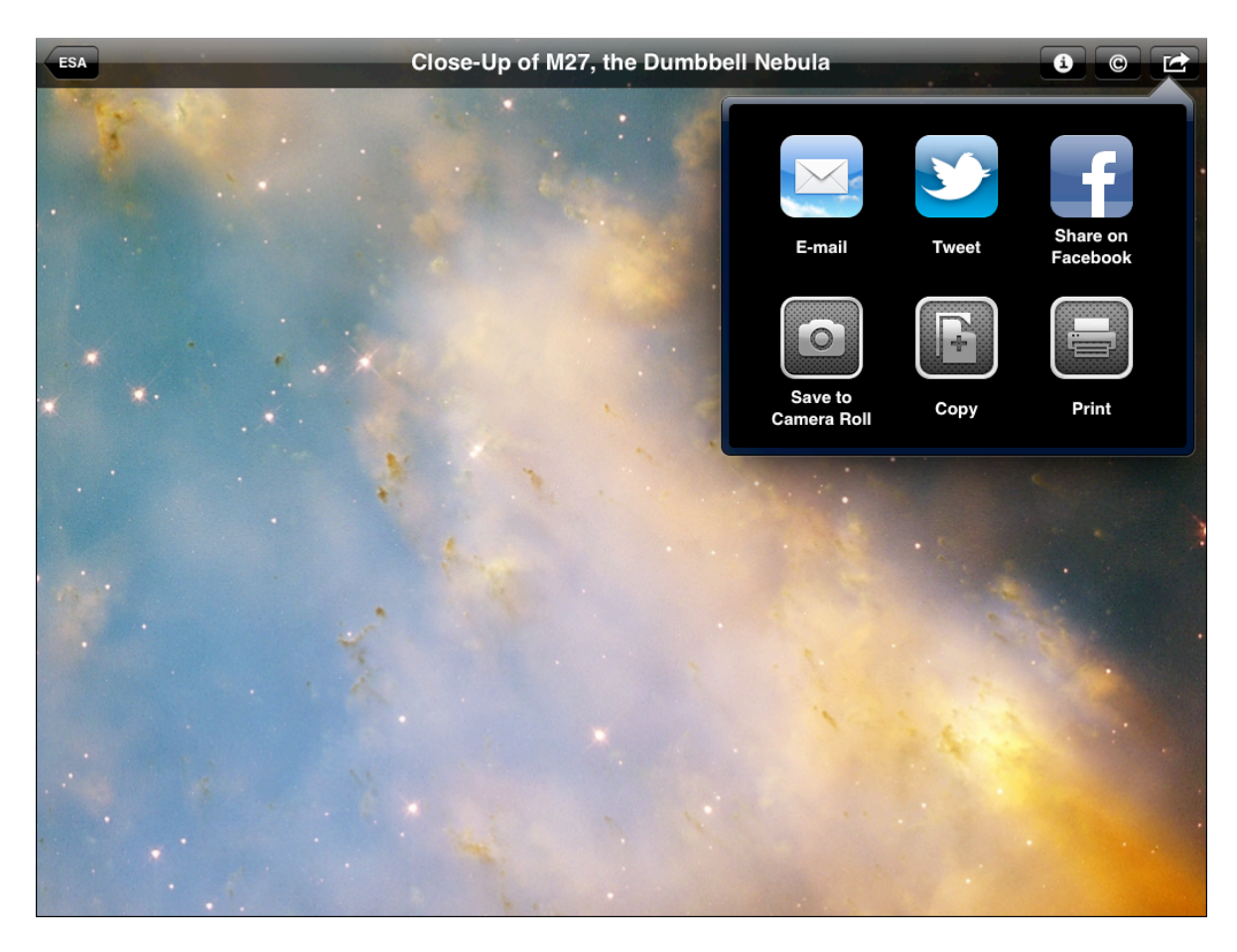

Pictures change 3 times a week automatically. You will get push notifications whenever a new picture is added and see a badge with a number on Star Walk icon. To disable notifications for picture of the day iPhone Settings=>Notifications=> StarWalk=> Alert style=>None PLUS Badge App Icon=> Off.

#### 4.6 Posting pictures in Star Walk™

If you want to have your astronomy picture appear in Star Walk<sup>TM</sup>, follow these guidelines:

- 1. Choose a name for your picture.
- 2. Write a small paragraph about the celestial object on your picture (its peculiarities, details).
- 3. Write your full name and link to your website (if any) for credit.

20 Star Walk<sup>™</sup> manual

4. Make sure your picture is at least 1024x768 and send it to <u>anna@vitotechnology.com</u>.

*Note:* Pictures of the Day cannot be deleted manually. However, after their number on the device reaches 20, old ones are deleted automatically so they will never overload your device. To keep the picture you like, save it to Photos.

#### 4.7 Sharing

Star Walk<sup>TM</sup> allows users to share their favorite snapshots via Twitter, Facebook, or e-mail, save them to Camera roll, or even print them. Also users will be able to Gift or Rate Star Walk through AppStore right from their iPhone or iPad.

#### To take a screenshot:

- 1. Select an object on the screen.
- 2. Tap the Sharing button at the upper left.

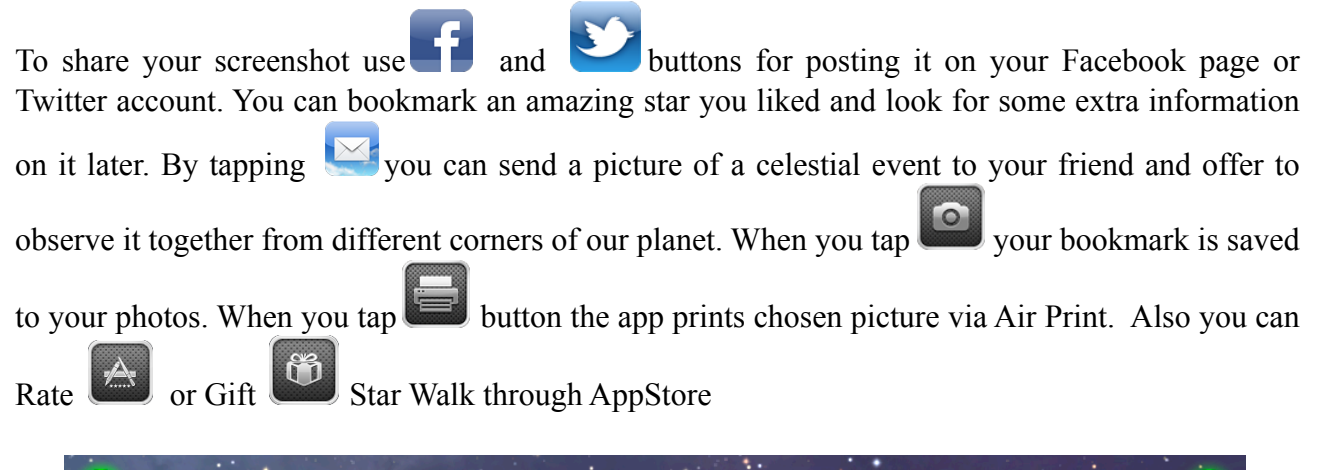

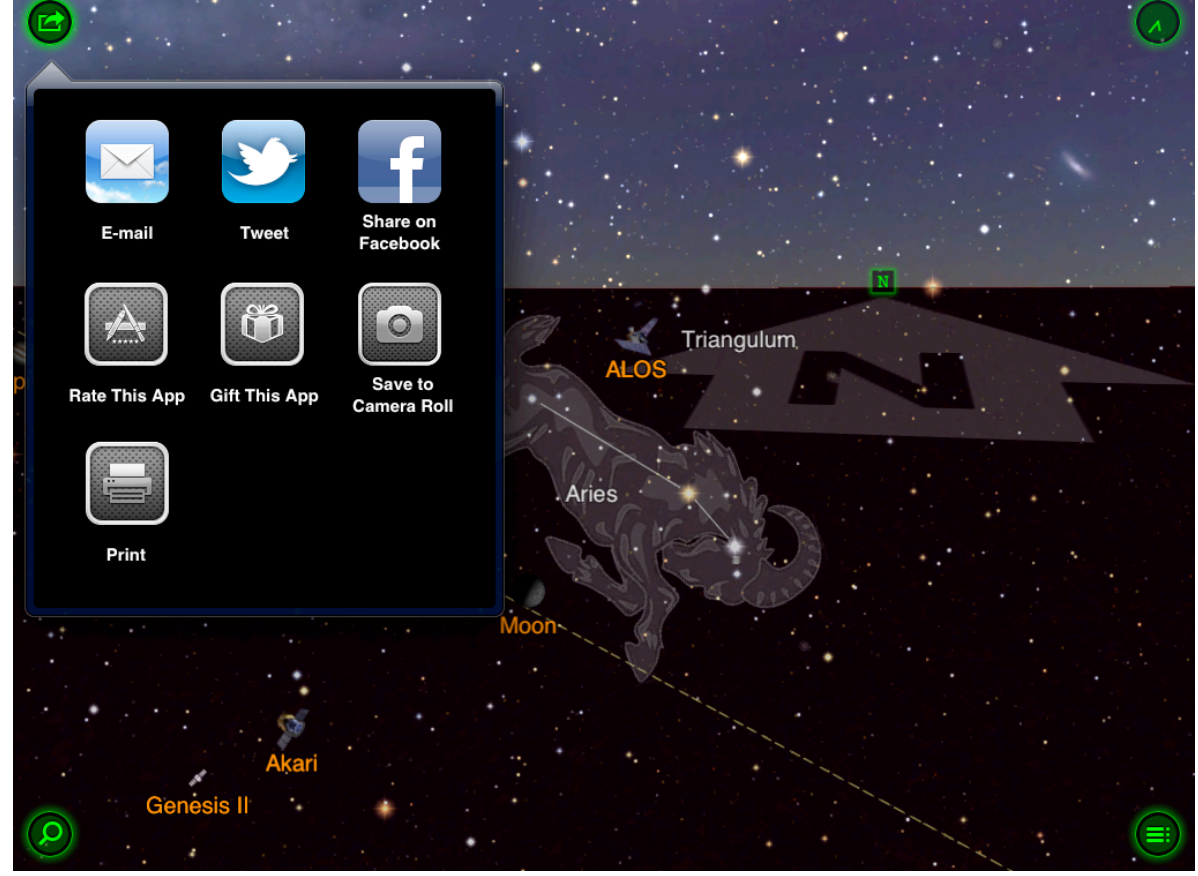

#### 4.8 Watching moon phases

Star Walk<sup>™</sup> lets you watch moon phases and get information on the Moon including radius, mass, density, etc. The Moon looks different every night and you can see it changing over a month in the animation mode.

For more information on Time Machine, see Changing date and time.

*Did you know:* The Chinese originally used a lunar calendar system to determine the best times to plant, harvest, and hold their many religious festivals.

# 5 Star Walk™ on a big screen using cables

To mirror Star Walk<sup>™</sup> on your HDTV or HDMI-compatible display you need to connect the Apple Digital AV Adapter to your iOS device (iPad, iPhone 4, iPod touch 4th generation) via the 30-pin dock connector and to your HDMI-compatible display using an HDMI cable.

Also you can mirror Star Walk<sup>TM</sup> using the Apple VGA adapter which connects to your iOS device (iPad, iPad 2, iPhone 4, iPod touch 4th generation), iPad Dock or Universal Dock via the dock connector and to your projector or display using the VGA adapter.

To connect any iOS device (iPad/iPad 2, iPhone/3G/3GS/4, iPod touch 1st/2nd/3d/4th generation) you need the Component AV Cable which connects to your device or Universal Dock via the 30-pin dock connector and to your TV, home theater receiver, or stereo receiver via the component (Y, Pb, and Pr) video and red/white analog audio ports.

# 6 Star Walk on a big screen using AirPlay

Also you can mirror Star Walk on an external screen using iOS 5 feature AirPlay, which will work on iPad 2 only.

- 1. Make sure your iPad 2 and Apple TV have been upgraded to the latest software.
- 2. Turn on Apple TV.

3. Tap n iPad and select it from the list of available devices. 4. You're all set.

# 7 The Apple Volume Purchase Program

Star Walk participates in Apple's Volume Purchase Program, which means it is available to schools for bulk purchasing at a 50% discount.

It's quick and easy to set up school organization for volume purchasing.

- 1. Designate a person in the organization as the Program Manager.
- 2. Receive cards that are physically sent to the school. (Nothing is offered electronically.)

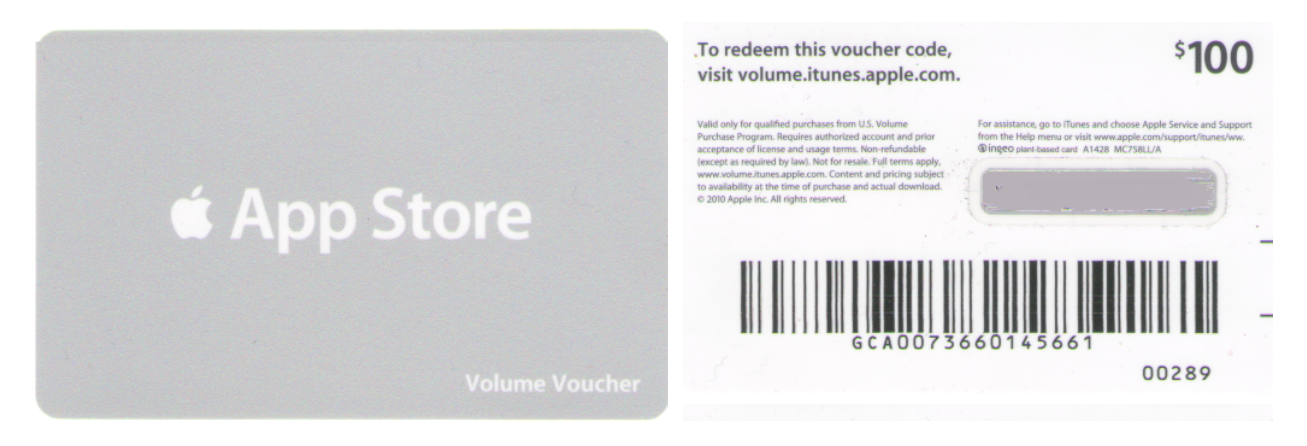

- 3. Sign up Program Facilitators, which will allow them to make purchases. Set up and manage your institution's list of Program Facilitators using the <u>Program Facilitator account manager tool</u>. Apple will create a new Apple ID for each Program Facilitator to use exclusively in the VPP Education Store. Existing Apple IDs cannot be used for the Volume Purchase Program. For each Program Facilitator, you will need to provide Apple with a valid email address that isn't currently used as an Apple ID. An institution can have as many Program Managers as it wants.
- 4. Log in to the <u>Volume Purchase Program Education Store</u> with your new Apple ID. After login, you can redeem Volume Vouchers given to you by your Program Manager. You can also search for apps and books by name and purchase them in the quantity you need.

For any further questions, please visit Apple web-site.

# FAQ

| Question                                                                                 | Answer                                                                                                    |
|------------------------------------------------------------------------------------------|----------------------------------------------------------------------------------------------------|
| What is the tan dashed line?                                                             | This is the ecliptic.                                                                                                    |
| What are the red lined circles?                                                          | Red lined circles are the zenith and the nadir.                                                                                               |
| What does Time machine do?                                                               | You can use Time Machine for <u>Changing date and time</u> .                                                                                  |
| How can I switch off the push notifications                                              | From General Settings of your device, choose                                                                                                  |
| for the Picture of the Day feature?                                                      | Notifications-> Star Walk-> Badges-> OFF.                                                                                                    |
| How can I delete Pictures of the                                                         | Pictures of the day are always changing.                                                                                                    |
| Day? They can overload my iPhone/iPod.                                                   |                                                                                                    |
| How can I find a specific object in the sky?                                             | Tap the Search icon and choose the object you need<br>to find. A green arrow will appear on the screen to<br>point you in the right direction |
|                                                                                          |                                                                                                    |
| How can I see in Star Walk <sup>IM</sup> only those stars that I see with the naked eye? | from the Menu choose Settings and move the slider forward and backward until you get the desired                                              |
|                                                                                          | result. As you move the slider, the sky map will change accordingly.                                                                          |
| How to measure angular distance between the                                              | To do this you need to activate Telrad. Go to main                                                                                            |
| nearby objects?                                                                          | Menu -> Settings -> TelRad -> ON.                                                                                                    |
| How to calibrate the compass?                                                            | To calibrate the compass, tap 💮 that appears once you tilt your device towards the sky.                                                       |
| How to activate Star Spotter?                                                            | Tilt your device towards the sky to activate Star<br>Spotter. To stop Star Spotter touch the screen.                                          |
| How to activate augmented reality feauture?                                              | To activate augmented reality feature just tilt your device towards the sky and tap the ricon.                                                |
| How to connect Star Walk to my HDTV or projector?                                        | To mirror Star Walk on your HDTV or projector you need to use specific cables.                                                                |

## Glossary

| Term                        | Definition                                                                                                    |
|-----------------------------|----------------------------------------------------------------------------------------------------|
| Constellation               | one of the 88 patterns of stars in the sky, often named for a mythological god, hero, or animal.                                                                                                    |
| Dec (Declination)           | the angular distance of a celestial object above or below the celestial equator; the celestial sphere equivalent of latitude.                                                                                                    |
| Density                     | the amount of mass per unit volume of an object or region of space                                                                                                    |
| Ecliptic                    | the plane of Earth's orbit around the sun; all the planets except<br>Mercury and Pluto have orbits in nearly the same plane.                                                                                                    |
| Eclipse                     | an event in which one body passes in front of another, blocking it partially or completely from view; a specific type of occultation.                                                                                            |
| Elevation<br>angle/Altitude | the angle between the line from an observer or instrument to an object above the observer or instrument and a horizontal line.                                                                                                   |
| Galaxy                      | an enormous gravitationally bound assemblage of millions or billions of stars.                                                                                                    |
| Gravity                     | the attractive force that all objects exert on one another; the greater an object's mass, the stronger its gravitational pull.                                                                                                   |
| Horizon                     | the apparent line that separates earth from sky.                                                                                                    |
| Luminosity                  | the total amount of light that an object radiates per unit of time.                                                                                                    |
| Magnitude                   | the measurement of an object's brightness; the lower the number, the brighter the object.                                                                                                    |
| Messier objects             | a catalog of 107 bright deep-space objects that belong to a catalog compiled by<br>French astronomer Charles Messier in the 1700s                                                                                                |
| Meteor                      | a flash of light that occurs when a meteoroid burns up in Earth's atmosphere;<br>also popularly known as a shooting star.                                                                                                    |
| Meteor shower               | a period of enhanced meteor activity that occurs when Earth collides with a<br>swarm of meteoroids; an individual shower happens at the same time each year<br>and has all its meteors appearing to radiate from a common point. |
| Milky Way                   | the band of light that encircles the entire sky and results from the combined light of billions of stars in our galaxy's disk.                                                                                                   |
| Nadir and Zenith            | the point on the celestial sphere directly over the head of an observer                                                                                                    |
| Nebula                      | a cloud of gas and/or dust in interstellar space; some nebulae represent stellar nurseries, others represent stellar graveyards.                                                                                                 |
| Orbital Velocity            | the minimum velocity at which a body must move to maintain a given orbit.                                                                                                    |
| Planet                      | a major object which orbits around a star. In our solar system, there are 8 such<br>objects which are traditionally called planets: Mercury, Venus, Earth, Mars,<br>Jupiter, Saturn, Uranus, and Neptune.                        |

#### 27 Star Walk<sup>TM</sup> manual

| RA (Right               | the angular distance of a celestial object east of the vernal equinox; the celestial                                              |
|-------------------------|----------------------------------------------------------------------------------------------------|
| Ascension)              | sphere equivalent of longitude.                                                                                                   |
| Satellite               | an object orbiting around another, larger one.                                                                                    |
| Solar system            | the system containing the sun and all the smaller bodies in orbit around it.                                                      |
| Spectral type           | the designation of a star based on its spectrum, which is determined by its surface temperature.                                  |
| Star                    | a large hot ball of gas which generates energy in its core by nuclear reactions.                                                  |
| Star                    | cluster a group of stars which are held together by their mutual gravitational attraction.                                        |
| Zenithal Hourly<br>Rate | the number of meteorites expected to be seen per hour when a meteor shower's radiant is at an observer's zenith; abbreviated ZHR. |